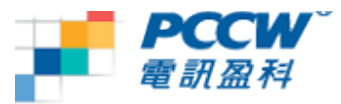

# <u>Moto ZN5 WiFi 瀏覽使用指南</u>

#### 提示:

- 當你使用Wi-Fi瀏覽的時候請確定手機上有顯示到Wi-Fi圖示並停留在覆蓋範圍之內
- 於瀏覽器設定 "僅WiFi無線網絡",確保離開 Wi-Fi 覆蓋範圍,手機亦不會自動連上 GPRS

#### 設定使用Wi-Fi瀏覽:

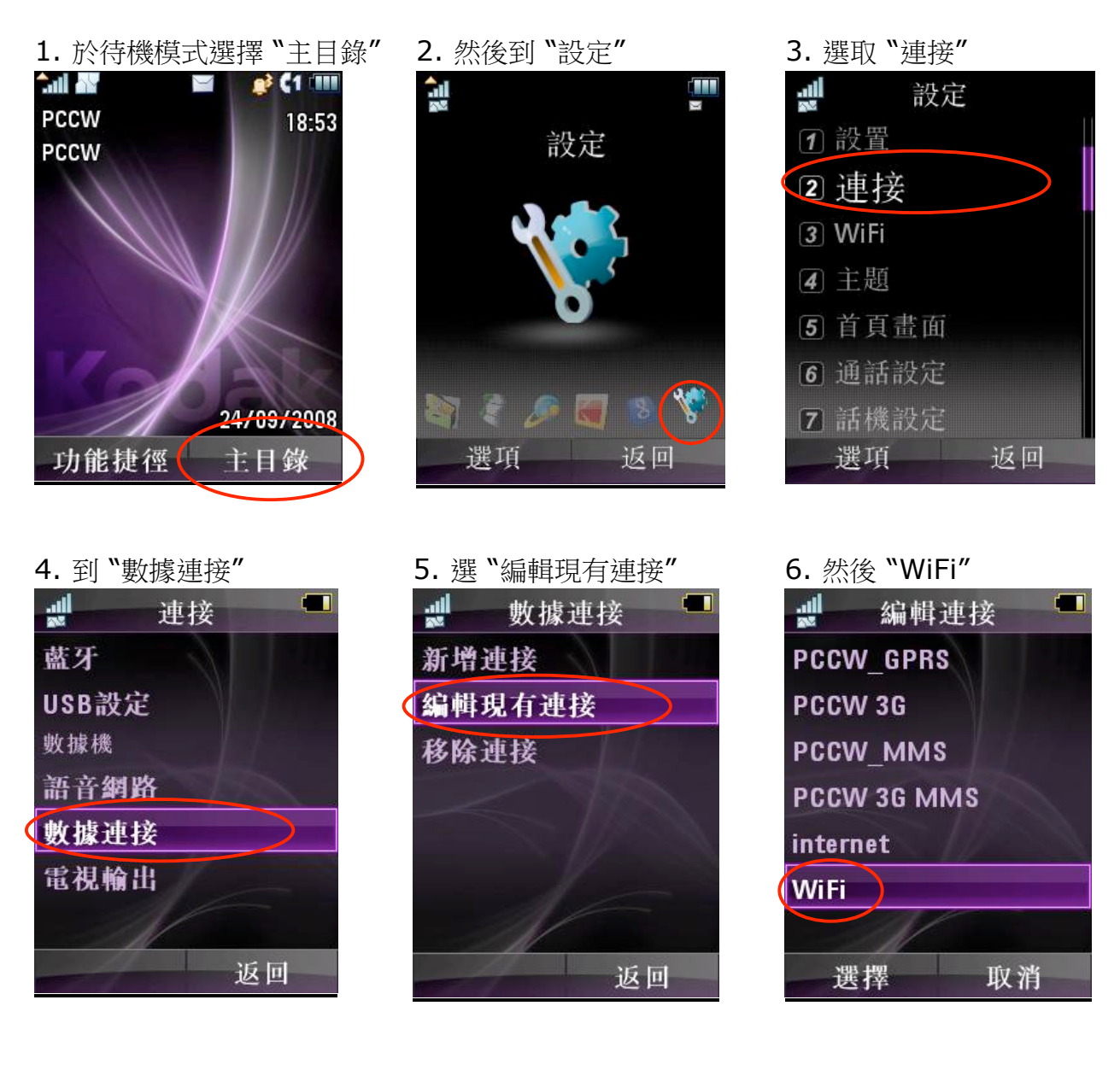

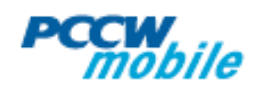

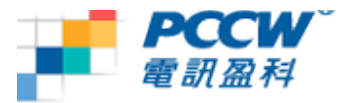

## 7. 到"連結優先:\*"

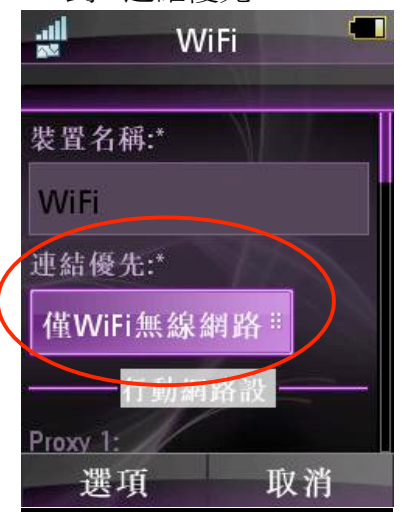

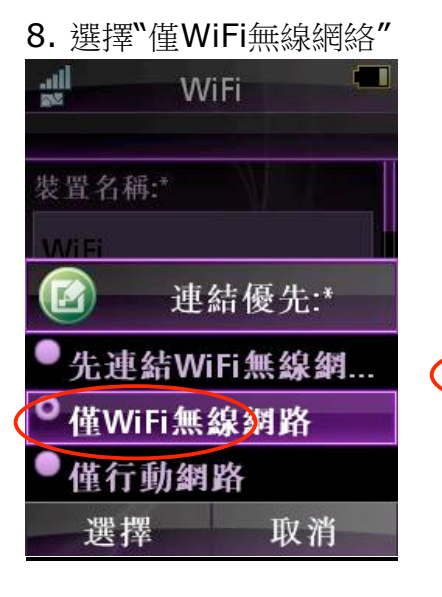

#### 10. 如成功儲存, 會顯示以下 11. 再到"設定" 提示

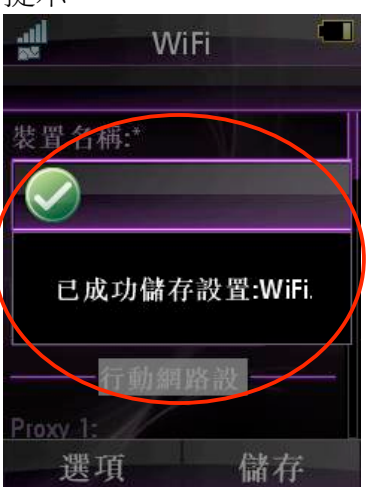

# 13. 於"設定WiFi"

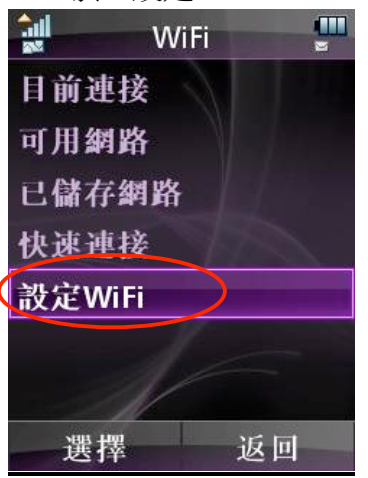

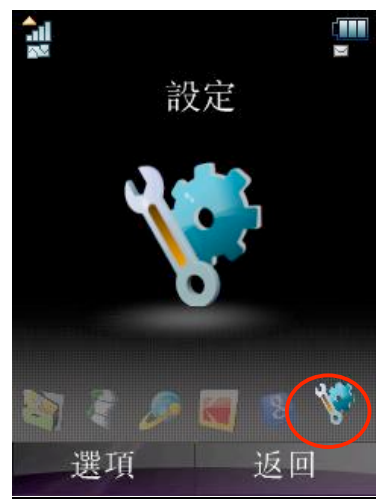

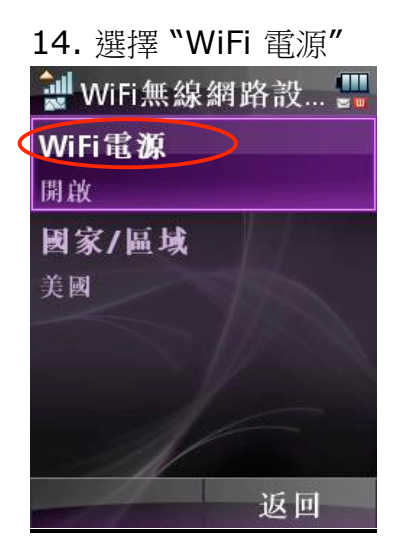

# 9. 按"儲存"儲存設定

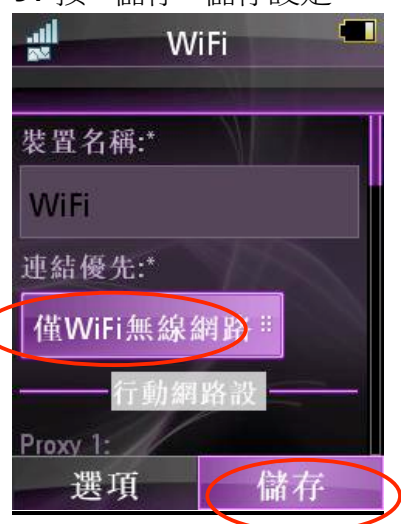

# 12. 選擇 "WiFi"

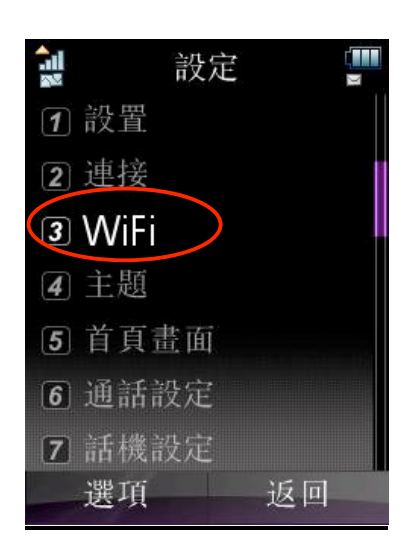

# 15. 啟動 "WiFi 電源" 🔐 WiFi無線網路設... 💾 WiFi電源 國家/區域 WiFi電源 ◎開啟 ●關閉 選擇 取消

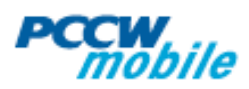

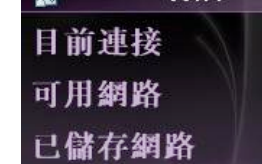

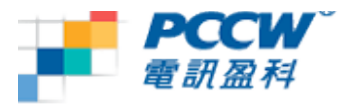

## 16. 到"可用網路"

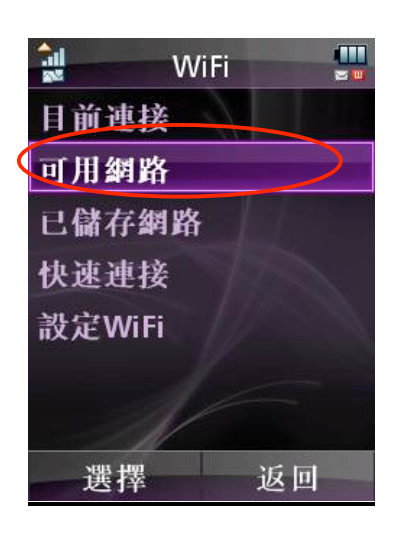

#### 19. 然後到 "網際網路"

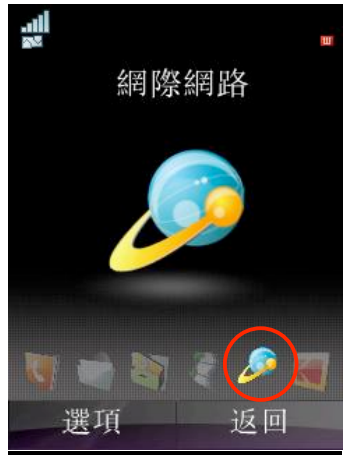

#### 22. 更改為"WiFi"

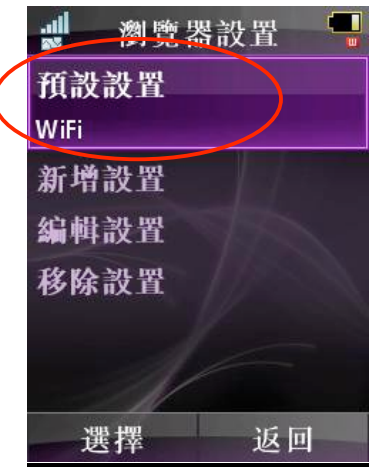

# 17. 選擇你的熱點。以下選用 PCCW Wi-Fi 作為例子

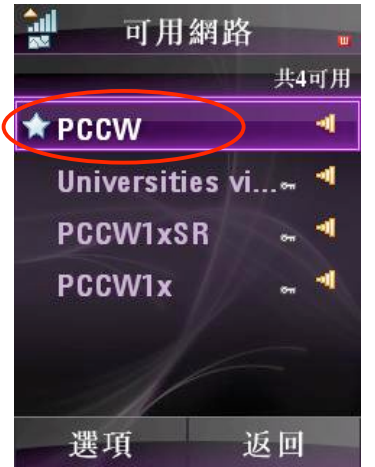

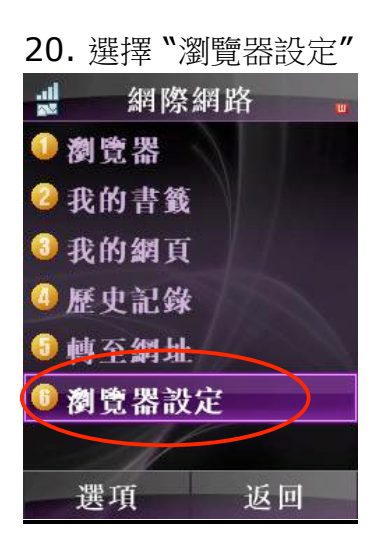

# 18. 返回待機模式會出現 WiFi 已啟動的圖示

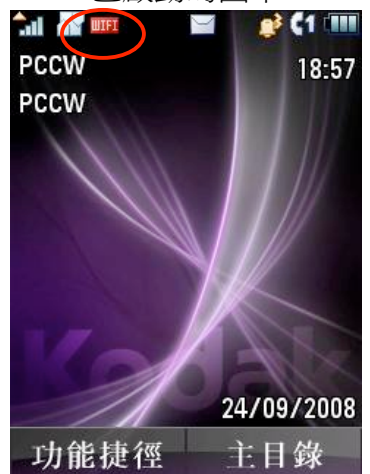

# 21. 更改"預設設置"

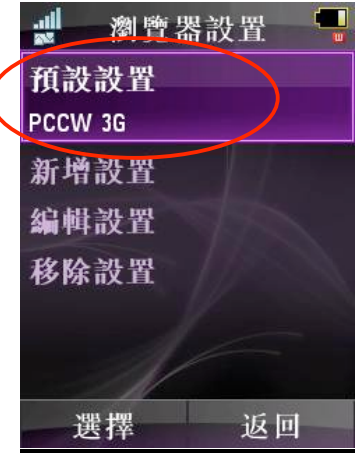

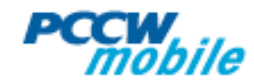

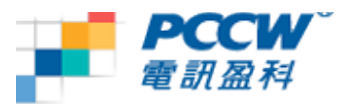

### 怎樣知道在使用Wi-Fi 連線?

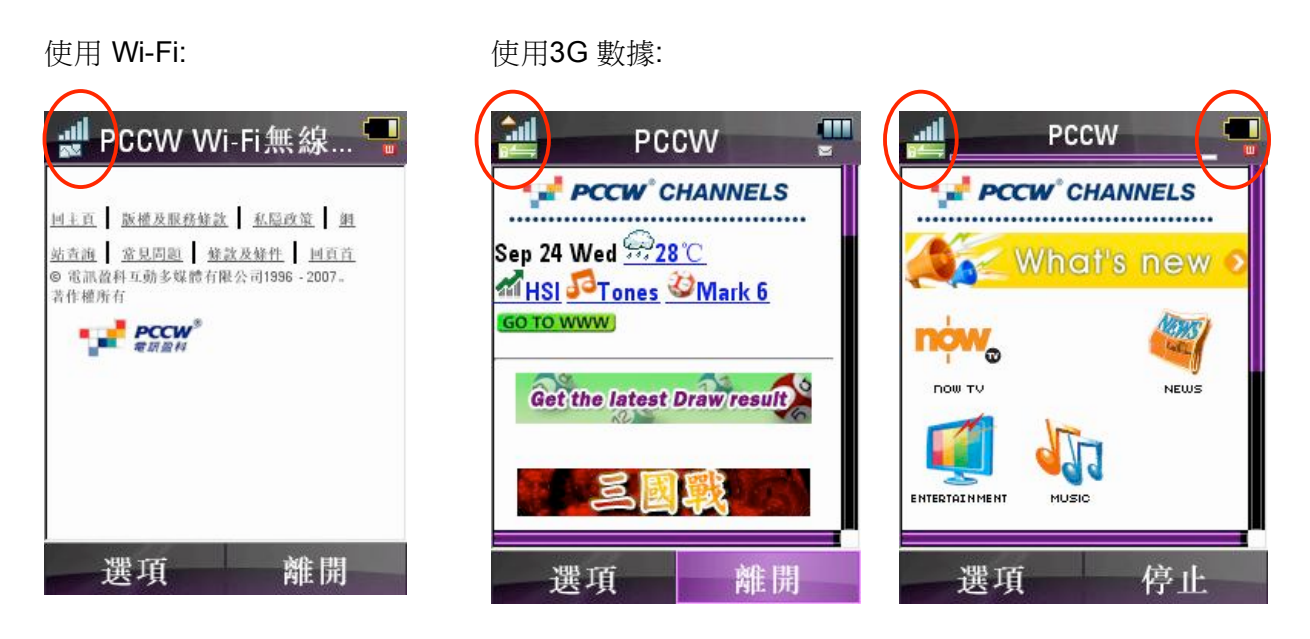

#### 常見問題:

- Q: 手機何時會用Wi-Fi 作資料傳送?
- A: Moto ZN5手機預設以 Wi-Fi 為優先作資料傳送,請確定你身處Wi-Fi 覆蓋範圍之內; 用戶需要手動設定 "僅WiFi 無線網絡" 或 "先連結WiFi無線網絡, 再行動網絡". 如果 你選用"先連結WiFi無線網絡, 再行動網絡", 離開Wi-Fi 覆蓋範圍, 手機會自動連上 GPRS
- Q: 如何確定正在使用 Wi-Fi?
- A: 請在連結優先使用"僅WiFi 無線網絡"以確保只會使用Wi-Fi.
- Q: 為何手機顯示WiFi圖示, 但仍使用GPRS瀏覽?
- A: 手機上的WiFi圖示只表示已開啟Wi-Fi但不表示已連接到WiFi網絡,所以請在瀏覽器選 擇WiFi作為預設的"數據連接"及在"連結優先"選擇"僅WiFi無線網絡"
- Q: 這份指南的Wi-Fi 設定可否應用於所有手機上的程式?
- A: 不可以, 這份指南只適用於瀏覽器和串流播放器

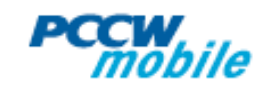